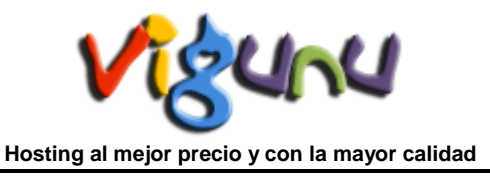

# Como comprar en el Área Comercial STORE VIGUNU

A continuación mostraremos como puede adquirir los productos y servicios ofertados en la **Área Comercial STORE VIGUNU**. Para que sirva de ejemplo, compraremos un *Servicio de WebHosting con su Dominio* correspondiente.

#### 1. Elija su producto o servicio.

Lo primero que debe de hacer es acceder a nuestro **Portal Web VIGUNU.COM** (<u>http://www.vigunu.com</u>).

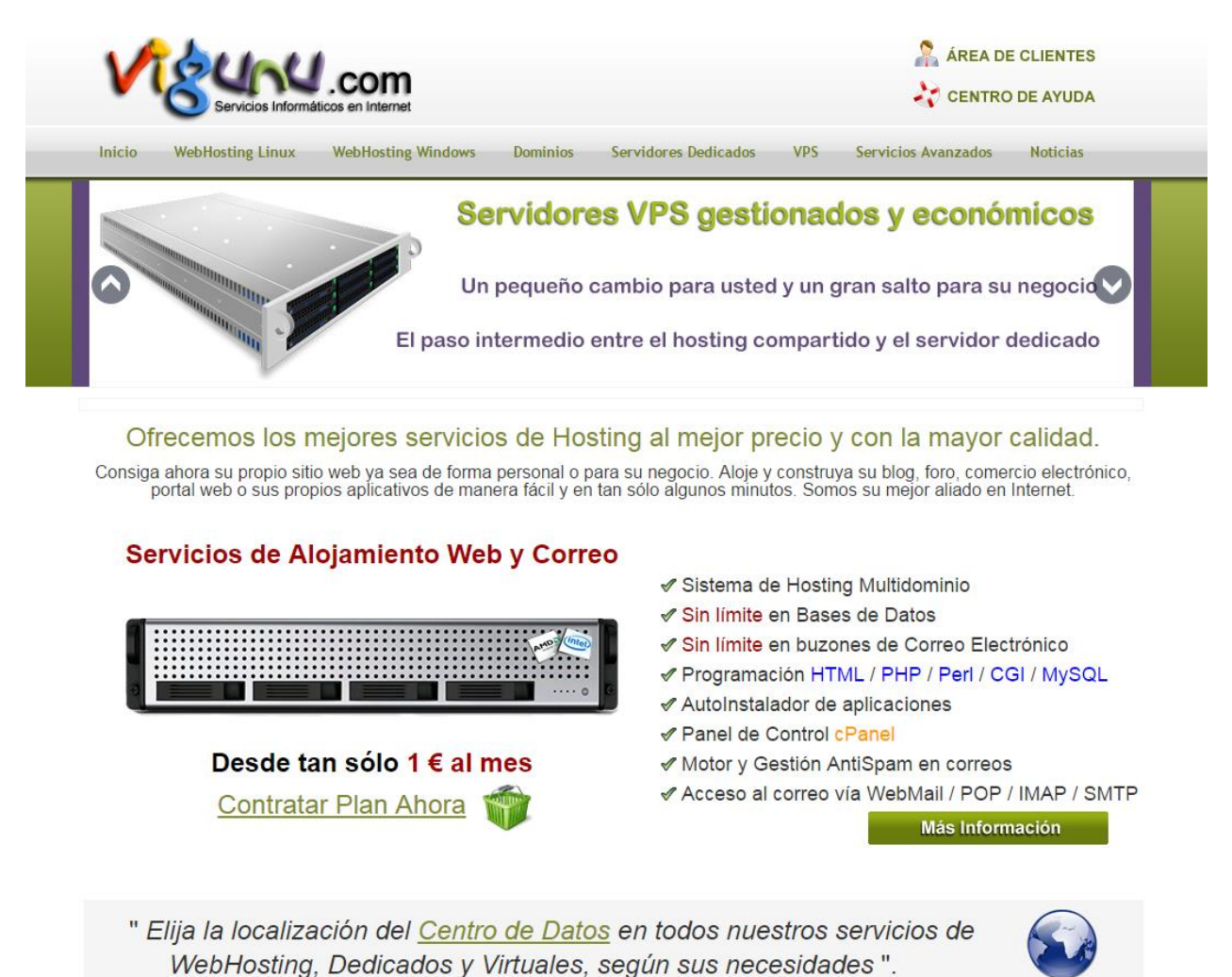

Aquí podrá informarse de las características de todos nuestros productos y servicios y averiguar cual se ajusta más a sus necesidades. También podrá aprender a manejar nuestros productos y servicios a través de las diferentes secciones dentro del *Menú Principal*. (*FAQ*, *Manuales*, ...) y estar informado en la sección de *Noticias*.

Siempre que tenga alguna duda o incidencia nos la puede consultar OnLine desde la sección Soporte Técnico/Atención al Cliente.

Tras saber el servicio que queremos, en la sección de *WebHosting* y en *Dominio* elija el que más se ajuste a sus necesidades. Es muy recomendable leer los <u>términos y condiciones</u> de nuestros productos y servicios.

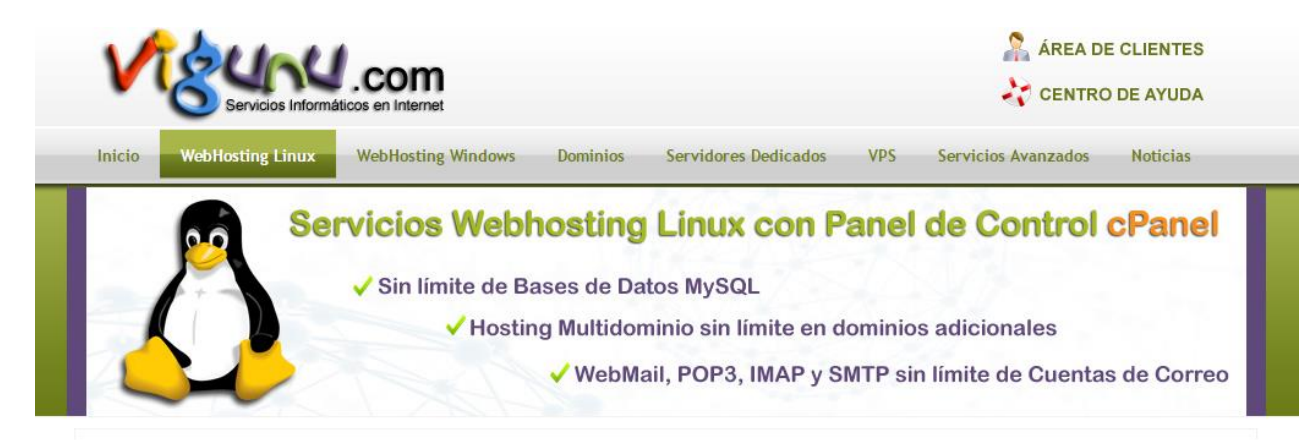

Seleccione el Servicio de Hosting Linux cPanel que más se ajuste a sus necesidades.

Los servicios de Hosting Linux cPanel son los más recomendados por su inferior coste, por su mayor rendimiento, su gran fiabilidad y por la sencillez de su panel de control en su manejo. El servicio de WebHosting hecho fácil.

| Centro de Datos: EUROPA                  |                     |         |     |         |                 |
|------------------------------------------|---------------------|---------|-----|---------|-----------------|
| Tipo de Plan                             | Disco               | Tráfico | CPD | € / Año |                 |
| Plan WebHosting Linux cPanel Incial      | 8 GB                | 30 GB   |     | 12 €    | Tontratar Ahora |
| Plan WebHosting Linux cPanel Esencial    | 16 <mark>G</mark> B | 50 GB   |     | 20 €    | Tontratar Ahora |
| Plan WebHosting Linux cPanel Personal    | 20 GB               | 100 GB  |     | 50 €    | Tontratar Ahora |
| Plan WebHosting Linux cPanel Profesional | 25 GB               | 200 GB  |     | 72 €    | Tontratar Ahora |
| Plan WebHosting Linux cPanel Empresarial | 40 GB               | 400 GB  |     | 152 €   | Tontratar Ahora |
|                                          |                     |         |     |         |                 |

Para poder saber si el dominio que queremos esta libre se puede verificar a través de la sección de 'Dominios' o acceder a la aplicación '*Buscador de Dominios*' y ahí comprobar si el Dominio deseado se encuentra libre y podemos adquirirlo.

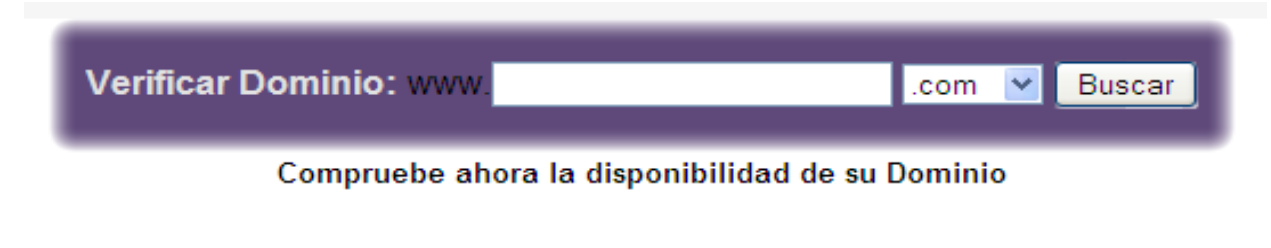

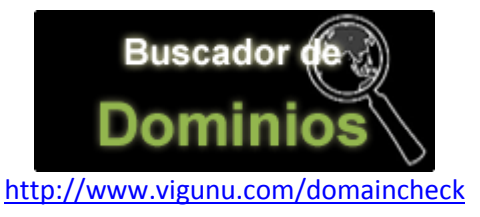

| 🖉 VIGUNU - Buscador de Dominios - Windows In | iternet Explorer                                                                                                    |                                  |
|----------------------------------------------|----------------------------------------------------------------------------------------------------|----------------------------------|
| COOO - & http://www.vigunu.com/domaincheck/  | 💌 🗟 🐓 🗶 🛃 Google                                                                                                    | ρ.                               |
| 👷 Favoritos 🏾 🎪 🚼 Google                     |                                                                                                    |                                  |
| 💰 VIGUNU - Buscador de Dominios              | 💁 • 🕥 - 🖃 👼 • Bágina •                                                                                                    | Seguridad 🕶 Herramientas 🕶 🔞 🕶 🂙 |
|                                              | <u> </u>                                                                                                    | <u>^</u>                         |
|                                              | <b>Viceucia</b><br>Buscador de<br>Dominios                                                                                                    |                                  |
|                                              | Verifique si su Dominio està disponible desde nuesto o 'Buscador de Dominios'. Esta<br>herramienta permitrià averignari si un Dominio està ya registrado. En el caso de<br>estarlo, usted podrà obtener toda su información a través de la consulta al Whots.                                         |                                  |
|                                              | Nors: Etis utilidad realiza consultas a distintas Bases de Datos Wholi de la red. Las cuales pueden offecen<br>resultados entóness en cuanto a la disposición de un Dominio. Compruese sempre la información del Dominio<br>directamente en la secolari osposite Portecia.<br>Contracte ya su dominio |                                  |
|                                              | Contrate ahora su Dominio                                                                                                    | ×                                |
|                                              | 😜 Internet                                                                                                    | 🖓 🔹 🔍 100% 🔹 🚲                   |

Por último tiene que acceder al Área Comercial STORE VIGUNU y registrarse como usuario para poder realizar su compra. Puede realizarlo directamente haciendo clic en el icono 🎲 Contratar Ahora

#### http://www.storevigunu.com

| Tipo de Plan                        | Disco | Tráfico | CPD | € / Año |                 |
|-------------------------------------|-------|---------|-----|---------|-----------------|
| Plan WebHosting Linux cPanel Incial | 8 GB  | 30 GB   |     | 12 €    | Contratar Ahora |

## 2. Área Comercial STORE VIGUNU

Una vez dentro del **Área Comercial Store Vigunu** tendrá que darse de alta como usuario registrado para poder realizar sus compras. Añada el servicio elegido al *Carrito* rellenando el campo de *Nombre de Dominio*.

| Inicio de Área Comercial Iniciar sesión                                    |                                                                                                    |                  |                |
|----------------------------------------------------------------------------|----------------------------------------------------------------------------------------------------|------------------|----------------|
| RapidSSL. PayPal Transferencia<br>Datos Seguros                            | E-mail:<br>¿Olvidó su Contraseí                                                                                                    | Contraseña:      | Iniciar sesión |
| Inicio de Área Comercial :: WebHosting Linu:<br>WebHosting Linux<br>Previo | x :: WebHosting Linux Ini<br>Producto 6/10<br>Listacio Sigu<br>Linux Inicial EU<br>sco<br>ia Mensual<br>Mga o adquiera el Dominio<br>Añadir al Carrito. De este n | cial EU<br>Mente |                |
|                                                                            |                                                                                                    |                  |                |

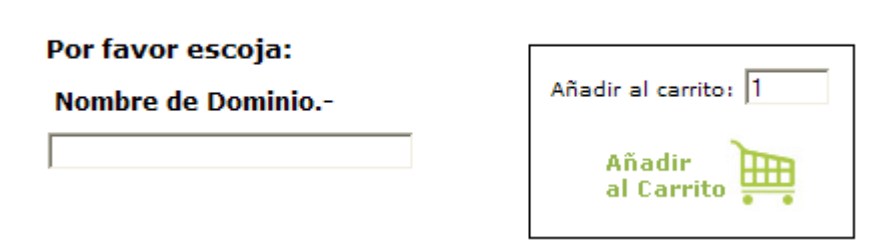

## Adquiera también su nombre de dominio si así lo desea.

| Dominio Genéricos (gTLI            | D)                                                                                     |                                                                               |                                                                          |                                                                       |                |
|------------------------------------|----------------------------------------------------------------------------------------|-------------------------------------------------------------------------------|--------------------------------------------------------------------------|-----------------------------------------------------------------------|----------------|
| Tipo de Extensión                  |                                                                                        |                                                                               | € / Año                                                                  |                                                                       |                |
| 🚳 Dominio .COM                     |                                                                                        |                                                                               | 8€                                                                       |                                                                       | ntratar Ahora  |
| Inicio de Área Comercial Iniciar s | esión                                                                                  |                                                                               |                                                                          |                                                                       |                |
| RapidSSL.                          | PayPal                                                                                 | E-n<br>Transferencia<br>Bancaria<br>ING & Sabadeil                            | nail:<br>vidó su Contraseña?                                             | Contraseña:                                                           | Iniciar sesión |
| Inici                              | o de Área Comercial :: Do                                                              | ominios :: Genéricos ::                                                       | Dominio .COM                                                             |                                                                       |                |
| g<br>Gen                           | titius<br>LD<br>éricos                                                                 |                                                                               |                                                                          |                                                                       |                |
|                                    | alesso)                                                                                | Provio Lis                                                                    | oducto 2/7<br>stado Siauien                                              | te                                                                    |                |
|                                    |                                                                                        |                                                                               | inguien                                                                  |                                                                       |                |
|                                    | Dominio<br>.COM                                                                        | a.00€                                                                         | DNS.                                                                     |                                                                       |                |
|                                    | agrandar imagen                                                                        |                                                                               |                                                                          |                                                                       |                |
| Ve                                 | erifique si su dominio e<br>ermitirá averiguar si ur                                   | está disponible desde<br>dominio está registr                                 | nuestro 'Buscador c<br>ado y posteriorment                               | le Dominios'. Esta herramien<br>te mostrar su información.            | ta             |
| No<br>Tr<br>'Ir                    | ota: Indique en el apartad<br>ansferir su Dominio, por<br>istrucciones especiales o co | o 'Nombre de Dominio'<br>favor, solicite el AuthC<br>omentarios del pedido' a | el nombre del Dominic<br>ode a su actual prove<br>I Verificar su Compra. | ) Genérico que ha elegido. Si des<br>edor e introdúzcalo en el aparta | ea<br>do       |
| Pa                                 | go Anual. No incluye IVA.                                                              |                                                                               |                                                                          |                                                                       |                |
| Ind                                | líquenos:                                                                              |                                                                               |                                                                          |                                                                       | _              |
| No                                 | mbre de Dominio [                                                                      |                                                                               |                                                                          | Añadir<br>al Carrito                                                  |                |
|                                    | Inicio de Área Comerci                                                                 | al :: Términos y Con                                                          | idiciones :: Aviso d                                                     | e Privacidad :: Contáctenos                                           |                |

Verifique la compra de sus servicios y regístrese rellenando el formulario de alta tras verificar la compra.

| ial Iniciar                                                                                                    | sesión Carrito                                                                                                    |                                                                                                    |                                                                                                    |                                                                                                    |                                                                                  |                                                                                                    |                                                                                                    |            |                                 |
|----------------------------------------------------------------------------------------------------|----------------------------------------------------------------------------------------------------|----------------------------------------------------------------------------------------------------|----------------------------------------------------------------------------------------------------|----------------------------------------------------------------------------------------------------|----------------------------------------------------------------------------------|----------------------------------------------------------------------------------------------------|----------------------------------------------------------------------------------------------------|------------|---------------------------------|
|                                                                                                    |                                                                                                    | The                                                                                                    |                                                                                                    | E-mail:                                                                                                    |                                                                                  | Contraseña:                                                                                                    |                                                                                                    |            | Iniciar sesión                  |
| SSL.<br>s Seguros                                                                                                    | Payl                                                                                                    |                                                                                                    | sferencia<br>Bancaria<br>N <sup>o</sup> Sabadeli                                                                                                    | čOlvidó su Cor                                                                                                    | ntraseña? Cre                                                                    | ear su Cuenta                                                                                                    |                                                                                                    |            |                                 |
| Inici                                                                                                    | io de Área Comer                                                                                                    | cial :: El carrito                                                                                                    | de la compra                                                                                                    |                                                                                                    |                                                                                  |                                                                                                    |                                                                                                    |            |                                 |
| Со                                                                                                    | ntenido de                                                                                                    | el carrito de                                                                                                    | e la com                                                                                                    | pra                                                                                                    |                                                                                  |                                                                                                    | [ayuda (?)]                                                                                                    |            |                                 |
| Veri<br>segu                                                                                                    | ifique la compra d<br>uir comprando y a                                                                                                    | le sus productos l<br>ñadiendo más pr                                                                                                    | haciendo click<br>oductos a su (                                                                                                    | en el botón - \<br>Carrito.                                                                                                    | /erificar Compra                                                                 | Si usted lo des                                                                                                    | ea, puede                                                                                                    |            |                                 |
|                                                                                                    |                                                                                                    | E                                                                                                    | lementos to                                                                                                    | tales: 2 Canti                                                                                                    | dad: 20.00€                                                                      |                                                                                                    |                                                                                                    |            |                                 |
| Can                                                                                                    | itidad.                                                                                                    |                                                                                                    | Nor                                                                                                    | mbre del prod                                                                                                    | ucto                                                                             | Unidad                                                                                                    | Total                                                                                                    |            |                                 |
|                                                                                                    | 1 Actuali                                                                                                    | zar                                                                                                    | WebHosting<br>Nombre de Do                                                                                                    | Linux Inicial E                                                                                                    | u<br>minio.com                                                                   | 12,00€                                                                                                    | 12.00€ 🕑                                                                                                    |            |                                 |
|                                                                                                    | 1 Actuali                                                                                                    | zar                                                                                                    | Dominio .                                                                                                    | сом                                                                                                    |                                                                                  | 8,00€                                                                                                    | 8.00€                                                                                                    |            |                                 |
|                                                                                                    |                                                                                                    | .com                                                                                                    |                                                                                                    |                                                                                                    |                                                                                  |                                                                                                    |                                                                                                    |            |                                 |
|                                                                                                    |                                                                                                    | •                                                                                                    | Nombre de Do                                                                                                    | ominio mida                                                                                                    | minio.com                                                                        |                                                                                                    |                                                                                                    |            |                                 |
|                                                                                                    |                                                                                                    |                                                                                                    |                                                                                                    |                                                                                                    |                                                                                  | Sub-Tot                                                                                                    | al: 20.00€                                                                                                    |            |                                 |
|                                                                                                    | Continuar Co                                                                                                    | mprando                                                                                                    | Actualiza                                                                                                    | Ir 📄                                                                                                    |                                                                                  | Veri<br>Com                                                                                                    | ficar 🏣                                                                                                    |            |                                 |
|                                                                                                    | Inicio de Área                                                                                                    | Comercial ::                                                                                                    | Términos y                                                                                                    | Condiciones                                                                                                    | :: Aviso de Pr                                                                   | ivacidad :: Cor                                                                                                    | táctenos                                                                                                    |            |                                 |
|                                                                                                    |                                                                                                    |                                                                                                    |                                                                                                    | .,                                                                                                    |                                                                                  |                                                                                                    |                                                                                                    |            |                                 |
|                                                                                                    |                                                                                                    |                                                                                                    |                                                                                                    |                                                                                                    |                                                                                  |                                                                                                    |                                                                                                    |            |                                 |
|                                                                                                    |                                                                                                    |                                                                                                    |                                                                                                    |                                                                                                    |                                                                                  |                                                                                                    |                                                                                                    |            |                                 |
| 221                                                                                                    | Pav                                                                                                    |                                                                                                    | sferencia                                                                                                    | E-mail:                                                                                                    |                                                                                  | Contras                                                                                                    | eña:                                                                                                    |            | Iniciar sesión                  |
| SSL.<br>s Seguros<br>Inici<br>Bie                                                                                           | Payl<br>to de Área Comerc<br>envenido, e                                                                                                    | Par Tran                                                                                                    | sferencia<br>Bancaria<br>Bancaja®<br>u cuenta                                                                                                    | E-mail:                                                                                                    |                                                                                  | Contras                                                                                                    | eña:<br>¿Olvidó su C                                                                                                    | ontraseña? | Iniciar sesión<br>Crear su Cue  |
| SSL.<br>Beguros<br>Inici<br>Bid<br>Not<br>reg                                                                               | Poyona<br>io de Área Comerce<br>envenido, e<br>ta: Los artículos<br>istrado. [Más In<br>lientes registi<br>                                                                                                    | ial :: Entrar en su<br>entre en su<br>que están en s<br>fo]                                                                                                    | sterencia<br>Bancaria<br>Bancaja <sup>495</sup><br>u cuenta<br>cuenta<br>su "Carro de                                                                                                    | E-mail:<br>la compra" pa                                                                                                    | sarán a su car                                                                   | Contras                                                                                                    | eña:<br>¿Olvidó su C<br>de usuario                                                                                                | ontraseña? | Iniciar sesión<br>Crear su Cue  |
| Bid<br>Bid<br>C<br>E-<br>C                                                                                                  | io de Área Comerce<br>envenido, e<br>ta: Los artículos<br>istrado. [Más In<br>lientes registo<br>-Mail:<br>ontraseña:                                                                                                    | ial :: Entrar en su<br>entre en su<br>fo]                                                                                                    | sferencia<br>Bancaria<br>cancaja<br>u cuenta<br>u cuenta<br>u "Carro de                                                                                                    | E-mail:<br>la compra" pa                                                                                                    | sarán a su car                                                                   | Contras                                                                                                    | eña:<br>¿Olvidó su C<br>de usuario                                                                                                | ontraseña? | Iniciar sesión                  |
| SSL.<br>Seguros<br>Inici<br>Not<br>reg<br>C<br>C<br>C<br>C<br>20                                                            | Devenido, e<br>ta: Los artículos<br>istrado. [Más In<br>lientes registr<br>Mail:<br>ontraseña:                                                                                                    | al :: Entrar en su<br>que están en s<br>fo]<br>rados:                                                                                                    | sterencia<br>Bancaria<br>Bancajare<br>u cuenta<br>u cuenta<br>u cuenta<br>u cuenta<br>u cuenta                                                                                                    | E-mail:                                                                                                    | sarán a su car                                                                   | ro de la compra                                                                                                    | eña:<br>¿Olvidó su C<br>de usuario<br>icio de segión<br>apidSSL                                                                   | ontraseña? | Iniciar sesiór<br>Crear su Cu   |
| SSL.<br>Seguros<br>Inici<br>Bir<br>Not<br>reg<br>C<br>E<br>C<br>C<br>C                                                      | Devenido, e<br>ta: Los artículos<br>istrado. [Más In<br>lientes registu<br>-Mail:<br>ontraseña:<br>Dividó su contras                                                                                                    | ial :: Entrar en su<br>entre en su<br>que están en s<br>fo]<br>rados:                                                                                                    | sferencia<br>Bancaria<br>Rancajare<br>u cuenta<br>u cuenta<br>u Carro de                                                                                                    | E-mail:                                                                                                    | sarán a su car                                                                   | rro de la compra                                                                                                    | eña:<br>¿Olvidó su C<br>de usuario<br>de usuario<br>icio de sestón<br>apidSSL                                                     | ontraseña? | Iniciar sesió                   |
| SSL.<br>Jnici<br>Bie<br>Norg<br>C<br>C<br>C<br>C<br>C<br>C<br>C<br>C<br>C<br>C<br>C<br>C<br>C<br>C<br>C<br>C<br>C<br>C<br>C | Contraseña:<br>No está regista<br>No está regista<br>egistres e nevisar<br>barros e nevisar<br>como propietario                                                                                                    | rados:<br>seña?<br>trado? Puede<br>reVigunu.com,<br>de todos los se                                                                                                    | sterencia<br>Bancaria<br>cuenta<br>cuenta<br>cuenta<br>cuenta<br>u "Carro de<br>hacerlo aq<br>y podá usici                                                                                                    | E-mail:                                                                                                    | sarán a su car<br>]<br>producto o set<br>le que los dato                         | Contras                                                                                                    | eña:<br>cOlvidó su C<br>de usuario<br>icio de sestión<br>icipidSSL<br>stado de sus<br>le avalarán                                 | ontraseña? | Iniciar sesiór                  |
| SSL.<br>Inici<br>Bio<br>Noreg<br>C<br>C<br>C<br>C<br>C<br>C<br>C<br>C<br>C<br>C<br>C<br>C<br>C                              | Contraseña:<br>No está regista<br>egístres en Stor<br>egístres en Stor                               | rados:<br>seña?<br>trado? Puede<br>preVigunu.com,<br>de todos los se                                                                                                    | sterencia<br>Bancaria<br>cuenta<br>u cuenta<br>u "Carro de<br>u "Carro de<br>u "Carro de<br>u "Carro de<br>u su cuenta<br>ta su "Carro de<br>u su cuenta<br>ta su "Carro de<br>u "carro de<br>u su cuenta                                                                                                    | E-mail:<br>la compra" pa<br>juí<br>unir cualquier<br>atados.                                                                   | sarán a su car<br>]<br>producto o ser<br>le que los dato                         | Contras<br>rro de la compra<br>froide la compra<br>froide se compra<br>rvicio, seguir el el<br>se de se reguir el el<br>se de se reguir el de se reguir el de se reguir de se reguir de | eña:<br>cOlvidó su C<br>de usuario<br>icio de sestión<br>ispidSSL<br>stado de sus<br>le avalarán<br>ción requerida                | ontraseña? | Iniciar sesiór                  |
| SSL.<br>Seguros<br>Inici<br>Not<br>reg<br>C<br>C<br>C<br>C<br>C<br>C<br>C<br>C<br>C                                         | Contrastina de la contrastica de la contrastica                                                                                                    | rados:<br>rados:<br>rados:                                                                                                    | sterencia<br>Bancaria<br>cuenta<br>u cuenta<br>u "Carro de<br>u "Carro de<br>hacerlo aq<br>y podrá adq<br>sevi adquisici                                                                                                    | E-mail:                                                                                                    | sarán a su car<br>]<br>producto o sei<br>le que los dato                         | Contras<br>rro de la compra<br>rvicio, seguir el e<br>os de su registro<br>* Informa                                                                                                    | eña:<br>¿Olvidó su C<br>de usuario<br>de usuario<br>icio de sestión<br>apidSSL<br>stado de sus<br>le avalarán<br>ción requerida   | ontraseña? | Iniciar sesiór<br>' Crear su Cu |
| inicial<br>Bio<br>Not<br>C<br>C<br>C<br>C<br>C<br>C<br>C<br>C<br>C<br>C<br>C<br>C<br>C<br>C<br>C<br>C<br>C<br>C<br>C        | Contraseña:<br>No está regista<br>ontraseña:<br>No está regista<br>didós y contrase<br>Plovidó su contrase<br>No está regista<br>por popietario<br>Declaración de<br>Por favor, conozy<br>a Declaración de                                                                                                    |                                                                                                    | sterencia<br>Bancaria<br>cuenta<br>cuenta<br>cuenta<br>cuenta<br>cuenta<br>cuenta<br>cuenta<br>poso adquisida<br>sus adquisida<br>sus adquisida<br>sus contri<br>estra Declara<br>ede ser leída                                                                                                    | E-mail:<br>la compra" pa<br>uirir cualquier<br>ones. Recuero<br>atados.<br>ción de Privac<br>a aquí.                           | sarán a su car<br> <br> <br>producto o ser<br>le que los dato                    | rro de la compra<br>rro de la compra<br>rvicio, seguir el e<br>os de su registro<br>* Informa                                                                                                    | eña:<br>cOlvidó su C<br>de usuario<br>de usuario<br>icio de sestión<br>icipidSSL<br>stado de sus<br>le avalarán<br>ción requerida | ontraseña? | Iniciar sesiór                  |
| SSSL.<br>s Seguros<br>Inici<br>Bid<br>Not<br>reg<br>C<br>C<br>C<br>C<br>C<br>C<br>C<br>C<br>C<br>C<br>C<br>C<br>C           | Contrastina de la contrastina de la contrastina                                                                                                    | rados:<br>rados:<br>rados:<br>rados:<br>rados:<br>rados:<br>rado? Puede<br>revigunu.com,<br>el historial de s<br>de todos los se<br>e privacidad pu<br>stoy de acuerd                                                                                                    | sterencia<br>Bancaria<br>cuenta<br>u cuenta<br>u cuenta<br>u cuenta<br>u "Carro de<br>u "Carro de<br>u "Carro de<br>u "Carro de<br>u "Carro de<br>u "carro de<br>u "caro de<br>u                                                                                                    | E-mail:<br>la compra" pa<br>juí<br>uirir cualquier<br>ones. Recuero<br>atados.<br>ción de Privac<br>a aquí.<br>claración de la | sarán a su car<br>]<br>producto o sei<br>le que los dato<br>idad.<br>Privacidad. | rvicio, seguir el e<br>sos de su registro<br>* Informa                                                                                                    | eña:<br>¿Olvidó su C<br>de usuario<br>de usuario<br>icio de segión<br>tapidSSL<br>stado de sus<br>le avalarán<br>ción requerida   | ontraseña? | Iniciar sesiór                  |
| SSL.<br>Seguros                                                                                                    | Declaración de<br>Declaración de<br>Declar                                                                                                    |                                                                                                    | sterencia<br>Bancaria<br>Rancare<br>u cuenta<br>u cuenta<br>u cuenta<br>u "Carro de<br>u "Carro de<br>u "Carro de<br>u "Carro de<br>u su adquisici<br>sus adquisici<br>sus adquisici<br>sus adquisici<br>sus adquisici<br>sus adquisici<br>sus adquisici<br>sus adquisici                                                                                                    | E-mail:<br>la compra" pa<br>uirir cualquier<br>ones. Recuero<br>atados.<br>ción de Privac<br>a squí.                           | sarán a su car<br>producto o sei<br>le que los dato<br>idad.<br>Privacidad.      | rro de la compra                                                                                                    | eña:<br>¿Olvidó su C<br>de usuario<br>de usuario<br>icio de sestón<br>apidSSL<br>stado de sus<br>le avalarán<br>ción requerida    | ontraseña? | Iniciar sesiór                  |
| SSL.<br>s Seguros<br>Inici<br>Bio<br>Not<br>C<br>C<br>C<br>C<br>C<br>C<br>C<br>C<br>C<br>C<br>C<br>C<br>C                   | Declaración de<br>Declaración de<br>Declaración de | ial :: Entrar en su<br>entre en su<br>fo]<br>rados:<br>entre en su<br>fo]<br>rados:<br>entre en su<br>fo]<br>rados rados<br>fo]<br>rados rados<br>fo]<br>rados rados<br>fo]<br>rados rados<br>fo]<br>rados rados<br>fo]<br>rados rados<br>fo]<br>rados rados<br>fo]<br>rados rados<br>fo]<br>rados rados<br>fo]<br>rados rados<br>fo]<br>rados rados<br>fo]<br>rados<br>fo]<br>rados<br>rados<br>rados<br>rados<br>rados<br>rados | sterencia<br>Bancaria<br>cuenta<br>cuenta<br>cuenta<br>cuenta<br>cuenta<br>cuenta<br>cuenta<br>por cuenta<br>por cuenta<br>cuenta<br>por cuenta<br>cuenta<br>cuenta | E-mail:<br>la compra" pa<br>juí<br>uirir cualquier<br>ones. Recuero<br>atados.<br>ción de Privac<br>a aquí.<br>claración de f  | sarán a su car<br>producto o ser<br>le que los dato<br>idad.<br>Privacidad.      | ro de la compra<br>ro de la compra<br>rvicio, seguir el e<br>os de su registro<br>* Informa                                                                                                    | eña:<br>cOlvidó su C<br>de usuario<br>de usuario<br>icio de sestión<br>apidSSL<br>stado de sus<br>le avalarán<br>ción requerida   | ontraseña? | Iniciar sesiór<br>Crear su Cu   |
| SSL.<br>Seguros<br>Inici<br>Bio<br>Not<br>C<br>C<br>C<br>C<br>C<br>C<br>C<br>C<br>C<br>C<br>C<br>C<br>C                     | Contrastina de la contrastina de la contrastina                                                                                                    | ial :: Entrar en su<br>entre en su<br>que están en s<br>fo]<br>rados:<br>erados:<br>erado? Puede<br>revigunu.com,<br>el historical de si<br>de todos los se<br>e privacidad<br>ca y acepte nue<br>e Privacidad pu<br>stoy de acuerd<br>Compañia<br>dirección                                                                                                    | sterencia<br>Bancaria<br>cuenta<br>cuenta<br>cuenta<br>cuenta<br>cuenta<br>cuenta<br>cuenta<br>por cuenta<br>cuenta<br>por cuenta<br>su "Carro de<br>su "Carro de<br>cuenta<br>cuenta<br>cuent    | E-mail:                                                                                                    | sarán a su car<br>]<br>producto o sei<br>le que los dato<br>idad.<br>Privacidad. | rro de la compra<br>rro de la compra<br>rvicio, seguir el e<br>os de su registro<br>* Informa                                                                                                    | eña:<br>cOlvidó su C<br>de usuario<br>de usuario<br>icio de sestón<br>tapidSSL<br>stado de sus<br>le avalarán<br>ción requerida   | ontraseña? | Iniciar sesiór<br>Crear su Cu   |
| SSL.<br>Seguros<br>Inici<br>Bio<br>Not<br>C<br>C<br>C<br>C<br>C<br>C<br>C<br>C<br>C<br>C<br>C<br>C<br>C                     | Contrastination of the first of the first of                                                                                                    |                                                                                                    | sterencia<br>Bancaria<br>cuenta<br>cuenta<br>cuenta<br>cuenta<br>cuenta<br>cuenta<br>cuenta<br>por cuenta<br>por cuenta<br>por cuenta<br>su "Carro de<br>su "Carro de<br>cuenta<br>cuenta<br>c    | E-mail:                                                                                                    | sarán a su car<br>]<br>producto o ser<br>le que los dato<br>idad.<br>Privacidad. | rro de la compra<br>rro de la compra<br>rvicio, seguir el e<br>s de su registro<br>* Informa                                                                                                    | eña:<br>¿Olvidó su C<br>de usuario<br>de usuario<br>icio de sestón<br>apidSSL<br>stado de sus<br>le avalarán<br>ción requerida    | ontraseña? | Iniciar sesión<br>Crear su Cur  |
| SSL.<br>Seguros<br>Inici<br>Bio<br>Not<br>C<br>C<br>C<br>C<br>C<br>C<br>C<br>C<br>C<br>C<br>C<br>C<br>C                     | Contrasting of the first of the first of th                                                                                                    | ial :: Entrar en su<br>entre en su<br>que están en s<br>fo]<br>rados:<br>erados:<br>erado? Puede<br>revigunu.com,<br>el historical de si<br>de todos los se<br>e privacidad<br>ca y acepte nue<br>e Privacidad pu<br>stoy de acuerd<br>Compañia<br>dirección                                                                                                    | sterencia<br>Bancaria<br>cuenta<br>cuenta<br>cuenta<br>cuenta<br>cuenta<br>cuenta<br>cuenta<br>por cuenta<br>cuenta<br>por cuenta<br>cuenta<br>por carro de<br>su "Carro de<br>cuenta<br>cuenta<br>cuent    | E-mail:                                                                                                    | sarán a su car<br>]<br>producto o sei<br>le que los dato<br>idad.<br>Privacidad. | rro de la compra                                                                                                    | eña:<br>cOlvidó su C<br>de usuario<br>de usuario<br>icio de sestón<br>apidSSL<br>stado de sus<br>le avalarán<br>ción requerida    | ontraseña? | Iniciar sesión                  |
| SSL.<br>Seguros<br>Inici<br>Bio<br>Not<br>C<br>C<br>C<br>C<br>C<br>C<br>C<br>C<br>C<br>C<br>C<br>C<br>C                     | Contrastinguistics  Contrastinguistics  Contr                                                                                                    | ial :: Entrar en su<br>entre en su<br>que están en s<br>fo]<br>rados:<br>erados:<br>erado? Puede<br>revigunu.com,<br>el historical de si<br>de todos los se<br>e privacidad<br>ca y acepte nue<br>e Privacidad pu<br>stoy de acuerd<br>Compañia<br>dirección                                                                                                    | sterencia<br>Bancaria<br>cuenta<br>o cuenta<br>o cuenta<br>o cuenta<br>o cuenta<br>o cuenta<br>o cuenta<br>o cuenta<br>o cuenta<br>o cuenta<br>o cuenta<br>o cuenta<br>su "Carro de<br>o carro de<br>o carro de<br>o carro de<br>o carro de<br>o carro de<br>o carro de<br>o carro de<br>o carro de<br>o carro de<br>o carro de<br>o carro de<br>o carro de<br>o carro de<br>o carro de<br>o carro de<br>o carro de<br>o carro de<br>o carro de<br>o carro de<br>o carro de<br>o con su De<br>o con su De                                                                                                    | E-mail:                                                                                                    | sarán a su car<br>producto o ser<br>le que los dato<br>idad.<br>Privacidad.      | rvo de la compra de la compra de la compra de la compra de la compra de su registro de su registro * Informa                                                                                                    | eña:<br>cOlvidó su C<br>de usuario<br>de usuario<br>icio de sestón<br>atado de sus<br>le avalarán<br>ción requerida               | ontraseña? | Iniciar sesión                  |
| SSL.<br>Seguros<br>Inici<br>Bir<br>Not<br>reg<br>C<br>C<br>C<br>C<br>C<br>C<br>C<br>C<br>C<br>C<br>C<br>C<br>C              | Contrastinguistics Contrastinguistics Contrastingu                                                                                                    | ial :: Entrar en su<br>entre en su<br>entre en su<br>fo]<br>rados:<br>entre en su<br>entre en su<br>entre entre entre entre entre<br>entre entre entre entre entre entre entre<br>entre entre entre entre entre entre entre entre entre<br>entre entre                                                                                                    | sterencia<br>Bancaria<br>cuenta<br>o cuenta<br>o cu                                                                                                    | E-mail:                                                                                                    | sarán a su car<br>]<br>producto o ser<br>le que los dato<br>idad.<br>Privacidad. | ro de la compra                                                                                                    | eña:<br>cOlvidó su C<br>de usuario<br>icio de sestón<br>icio de sestón<br>stado de sus<br>e avalarán<br>ción requerida            | ontraseña? | Iniciar sesiór                  |
| SSL.<br>Seguros<br>Inici<br>Bir<br>Not<br>reg<br>c<br>c<br>c<br>c<br>c<br>c<br>c<br>c<br>c<br>c<br>c<br>c<br>c              | Contrastinguistics  Contrastinguistics  Contr                                                                                                    | ial :: Entrar en su<br>ial :: Entrar en su<br>entre en su<br>que están en s<br>fo]<br>rados:<br>erados:<br>erado? Puede<br>revigunu.com,<br>el historical de se<br>de todos los se<br>e privacidad<br>ca y acepte nue<br>e Privacidad pu<br>istoy de acuerd<br>Compañia<br>dirección                                                                                                    | sterencia<br>Bancaria<br>cuenta<br>cuenta<br>cuenta<br>cuenta<br>cuenta<br>cuenta<br>cuenta<br>por cuenta<br>cuenta<br>por carro de<br>su "Carro de<br>cuenta<br>cuenta<br>cu | E-mail:                                                                                                    | sarán a su car<br>]<br>producto o ser<br>le que los dato<br>idad.<br>Privacidad. | ro de la compra                                                                                                    | eña:<br>cOlvidó su C<br>de usuario<br>icio de sestón<br>izpidSSL<br>stado de sus<br>le avalarán<br>ción requerida                 | ontraseña? | Iniciar sesión                  |
| SSL.<br>Seguros<br>Inici<br>Bio<br>Not<br>C<br>C<br>C<br>C<br>C<br>C<br>C<br>C<br>C<br>C<br>C<br>C<br>C                     | Contrastinguistics Contrastinguistics Contrastingu                                                                                                    |                                                                                                    | sterencia<br>Bancaria<br>cuenta<br>cuenta<br>cuenta<br>cuenta<br>cuenta<br>cuenta<br>cuenta<br>por cuenta<br>cuenta<br>por cuenta<br>por cuenta<br>cuenta<br>cuenta | E-mail:                                                                                                    | sarán a su car<br>]<br>producto o ser<br>de que los dato<br>idad.<br>Privacidad. | ro de la compra                                                                                                    | eña:<br>cOlvidó su C<br>de usuario<br>de usuario<br>icio de sestón<br>astado de sus<br>le avalarán<br>ción requerida              | ontraseña? | Iniciar sesión                  |

## 3. Formas de Pago y terminar la compra.

Tras verificar la compra se debe de elegir el método de pago: *Transferencia Bancaria/Ingreso Bancario o Tarjeta de Crédito o Débito.* 

| Inicio de Área Comercial Cerrar sesión Mi                                                                                                    | Cuenta Carrito de la cuenta Comp                                                                                                    | probar                                                                                                    |                                                       |            |               |
|----------------------------------------------------------------------------------------------------|----------------------------------------------------------------------------------------------------|----------------------------------------------------------------------------------------------------|-------------------------------------------------------|------------|---------------|
| RapidSSL. Pa                                                                                                    | Paris Bancaria<br>Bancaria<br>ING & Sobodell                                                                                                    |                                                                                                    | Mi Cuenta                                             | Mi Carrito | Cerrar Sesión |
| Inicio de Área C<br>Paso 2 de<br>Términos y<br>Acepte los Térr<br>Los Térrinos y<br>✓ He leído y<br>Dirección<br>Vigunu<br>Servicios<br>Informáticos | omercial :: Comprobar - Paso 1 :: For<br>3 - Información sobre el<br>condiciones<br>minos y Condiciones para este pedido.<br>Condiciones Generales pueden ser leido<br>estoy de acuerdo con los Términos<br>de facturación:<br>Cambiar Su Dirección<br>en Internet | ma de pago - Paso 2<br>pago<br>s aquí.<br>y Condiciones.<br>Su dirección de facturación es mostrad<br>izquierda. La dirección de facturación de<br>coincidir con la de su tarjeta de crédito<br>puede cambiar la dirección de facturación<br>haciendo click en el botón <i>Cambiar Su</i> la | a a la<br>ebe<br>. Usted<br>ión<br><i>Dirección</i> . |            |               |
| - Su Total                                                                                                    | id, Spain                                                                                                    | Subtotal:<br>AltaMant:<br>IVA:<br>Total:                                                                                                    | 20.00€<br>0.00€<br>4.20€<br>24.20€                    |            |               |
| - Forma de pa<br>Por favor, eli<br>● Transfere<br>● Tarjeta d                                                                                        | ago<br>ja la forma de pago para este pedido<br>encia Bancaria/Ingreso Bancario<br>e Crédito o Débito/Paypal                                                                                                    | •••                                                                                                    |                                                       |            |               |
| Continuar al p<br>- para confirma                                                                                                    | es especiales o comentarios del p<br>aso 3<br>rr su pedido.                                                                                                    | vedido<br>Verific.<br>Compr                                                                                                    | ar 🍋                                                  |            |               |

Antes de *Verificar la Compra* puede indicar en *Instrucciones especiales y comentarios del pedido* alguna anotación, aviso o todo aquello que crea que es relevante en su pedido. Acepte los Términos y Condiciones.

Por último Confirme su Pedido.

#### Método de pago:

Transferencia Bancaria/Ingreso Bancario

Su E-Mail es importante para nosotros. Para comprobar la autenticidad de su correo electrónico de registro, recibirá un E-Mail cuando Confirme la Orden de Compra con la información correspondiente para realizar su pago a través de Transferencia Bancaria o Ingreso en Efectivo a la cuenta indicada.

El pedido que usted está realizando no será procesado o enviado hasta que su pago sea recibido y verificado.

| Instruce                   | iones especiales o comentarios del pedido                      |                   |        |
|----------------------------|----------------------------------------------------------------|-------------------|--------|
| Ninguno                    |                                                                | E                 | ditar  |
| Contenio                   | los del carrito de la compra                                   |                   |        |
|                            |                                                                | E                 | ditar  |
| Cantidad.                  | Nombre del producto                                            |                   | Total  |
| 1 x Do                     | ominio .COM                                                    |                   | 8.00€  |
|                            | Nombre de Dominio: midominio.com                               |                   |        |
| 1 x We                     | ebHosting Linux Inicial EU                                     |                   | 12.00€ |
|                            | Nombre de Dominio: midominio.com                               |                   |        |
|                            |                                                                | Subtotal:         | 20.00€ |
|                            |                                                                | AltaMant:         | 0.00€  |
|                            |                                                                | IVA:              | 4.20€  |
|                            |                                                                | Total:            | 24.20€ |
| Paso final<br>- continue p | ara confirmar su pedido. Gracias!                              | Confirm<br>Pedido | ar 腫   |
| Inicio d                   | le Área Comercial :: Términos y Condiciones :: Aviso de Privac | cidad :: Contáct  | tenos  |
|                            |                                                                |                   |        |

Revise su E-Mail donde recibirá la información de su compra. En todo momento la compra se realizará de forma segura.

### 4. Renovación de Productos o Servicios.

Para realizar la renovación de su *Hosting, Dominio o demás Servicios* usted podrá realizarlo en nuestra *Área de Clientes*. En todo momento y automáticamente recibirá notificaciones vía E-Mail indicando que pasos debe de seguir para realizar la renovación.

De igual modo que realizó la compra, podrá elegir entre pagar a través de *Transferencia Bancaria/Ingreso Bancario o Tarjeta de Crédito o Débito*.

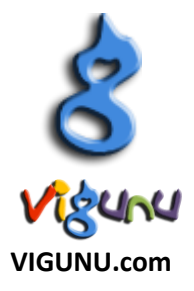